### SQL Server "AlwaysOn" setup on ObserveIT environment

### **Overview**

ObserveIT can be easily installed on a SQL Server AlwaysOn environment.

The AlwaysOn is part of Microsoft SQL Server Enterprise Edition and should be deployed in a Windows Cluster environment.

### **Table of Contents**

| Prerequisites and assumptions for this document                                                                                                    | 3  |
|----------------------------------------------------------------------------------------------------|----|
| Create a DNS Entry for the AG-Listener                                                                                                    | 4  |
| The AG-Listener (Availability Group) is the DNS Name that is used as the SQL Server Name during the<br>installation of the Web-Console and Application Server(s)                      | 4  |
| Install a SQL Server as a new install or as a new Named-Instance                                                                                                    | 4  |
| Install a new SQL Server stand-alone Enterprise Edition or install a new Named-Instance, again using an<br>Enterprise Edition of SQL Server; same Server Collation should be selected | 4  |
| Select the Full-Text Search Feature                                                                                                    | 5  |
| Make sure the same Collation is selected on all NODEs                                                                                                    | 5  |
| Update the SQL Server Service to Log-On as the Service Account                                                                                                    | 6  |
| Enable the Always-On feature from the SQL Server Configuration Manager                                                                                                    | 7  |
| Perform Custom Installation of ObserveIT Databases on NODE1                                                                                                    | 7  |
| Configure the AlwaysOn Availability Group                                                                                                    | 8  |
| Summary, this is how it should look with all components                                                                                                    | 14 |
| ObserveIT components installation                                                                                                    | 15 |

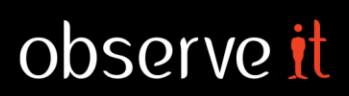

#### **Document versions**

| Creator/Contributor/Editor | Date          | Version |  |  |
|----------------------------|---------------|---------|--|--|
| Zeev Cohen                 | July 28, 2016 | 1.0     |  |  |

This document uses screenshots and procedures written for Windows Server 2012 R2 and SQL Server 2014.

### Prerequisites and assumptions for this document

- This document assumes a Custom Installation is performed and the prerequisites from the document "Perform Custom Installation" are met as well.
- Windows Cluster setup is required between 2 or more NODEs that will participate in the AlwaysOn environment, up to 8 NODEs are supported.
- Port 1433 For SQL Server connectivity needs to be opened on the firewall on all NODEs
- Port 5022 For SQL Server Always-On replication needs to be opened on the firewall on all NODEs

### **Create a DNS Entry for the AG-Listener**

The AG-Listener (Availability Group) is the DNS Name that is used as the SQL Server Name during the installation of the Web-Console and Application Server(s).

The DNS record we use is of type "A" – Address and has a IP Address assigned to it.

| à                        | DNS Manager       |   |          | _ □          | x |
|--------------------------|-------------------|---|----------|--------------|---|
| File Action View Help    |                   |   |          |              |   |
| 🗢 🏟 🖄 📰 🗙 🖬 🗟 🖬          |                   |   |          |              |   |
| 🚊 DNS                    | Name              |   | Туре     | Data         | ~ |
| ⊿ 📋 QA2012-DC1           | SUP1W2012         |   | Host (A) | 10.2.110.106 |   |
| 🛛 🚞 Forward Lookup Zones | S1-W7X86          |   | Host (A) | 10.2.110.107 |   |
| corpnet.local            | S1-W7X64          | N | Host (A) | 10.2.110.108 |   |
| ⊳ 🛐 danny-dom.local      | WSUS-SUPP         | 6 | Host (A) | 10.2.110.110 |   |
| obsgpo.local             | AO-LISTEN         |   | Host (A) | 10.2.110.111 |   |
| ⊳ 🛐 obsqa.local          | S2-WIN08SQ8       |   | Host (A) | 10.2.110.30  |   |
| obsqa1.local             | C2 W(=2002.44 =:= |   | 11       | 10 0 110 01  |   |

### Install a SQL Server as a new install or as a new Named-Instance

Install a new SQL Server stand-alone Enterprise Edition or install a new Named-Instance, again using an Enterprise Edition of SQL Server; same Server Collation should be selected

-NOTE: The following should be done on all the SQL Server NODEs on each of the Windows Cluster NODEs.

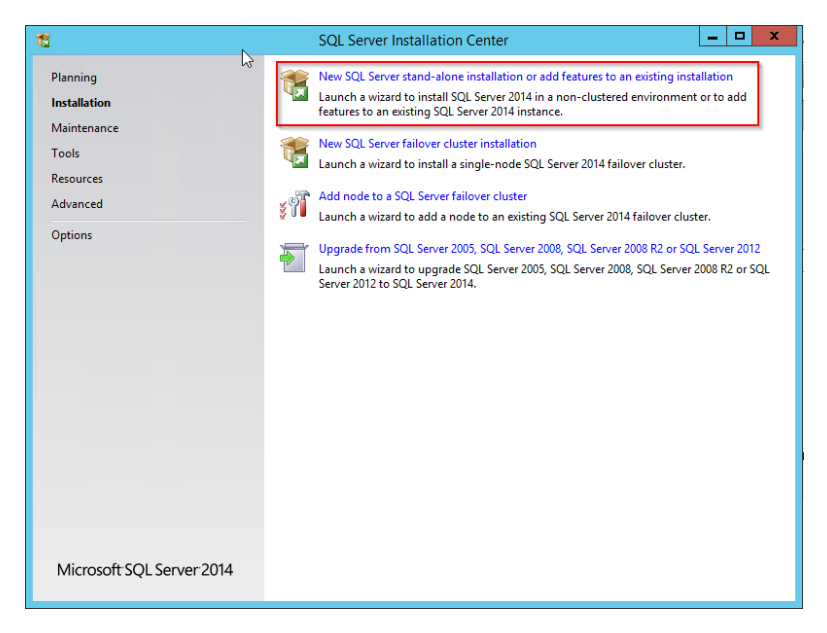

#### Select the Full-Text Search Feature

| 1                                                                                                    | SQL Serve                                                                                                    | er 2014 Setup                                                                                                    | _                                                                                                    |                                                          |
|----------------------------------------------------------------------------------------------------|----------------------------------------------------------------------------------------------------|----------------------------------------------------------------------------------------------------|----------------------------------------------------------------------------------------------------|----------------------------------------------------------|
| Feature Selection<br>Select the Enterprise features to                                                                                                    | install.                                                                                                    |                                                                                                    |                                                                                                    |                                                          |
| Global Rules<br>Microsoft Update<br>Product Updates<br>Install Setup Files<br>Install Rules<br>Installation Type<br>Product Key<br>License Terms<br>Setup Role<br><b>Feature Selection</b><br>Feature Rules<br>Instance Configuration<br>Server Configuration<br>Database Engine Configuration<br>Peature Configuration Rules<br>Ready to Install<br>Installation Progress<br>Complete | Features:         Instance Features         Instance Features         Sol, Server Replication         Database Engine Services         Sol, Server Replication         Data Quality Services         Reporting Services - Nation         Shared Features         Reporting Services - Shared         Reporting Services - Shared         Reporting Services - Shared         Integration Services         Image: Integration Services         Image: Integration Services | c Estractions for Sea<br>re<br>ePoint<br>for SharePoint Proc<br>><br>C:\Program Files\Mic<br>C:\Program Files\Mic<br>C:\Program Files\Mic | Feature description:<br>Includes the Search engine that support<br>Full-Text Extraction for fast text search a<br>as Semantic Extraction for key phrases (<br>tags) and similarly search on content st<br>Prerequisites for selected features:<br>Already installed:<br>Windows PowerShell 2.0<br>Windows PowerShell 2.0<br>Microsoft NET Framework 3.5<br>Microsoft SQL ServerA<br>rosoft SQL ServerA<br>Instrument Source ServerA | is A<br>is well III<br>likely V<br>A<br>ilable A<br>···· |
|                                                                                                    |                                                                                                    | < Back                                                                                                    | Next > Cancel                                                                                                    | Help                                                     |

#### Make sure the same Collation is selected on all NODEs

| 1                                                                                                    | SQL Server 2014 Setup                                                                                                    | _ <b>D</b> × |
|----------------------------------------------------------------------------------------------------|----------------------------------------------------------------------------------------------------|--------------|
| Server Configuration<br>Specify the service accounts an                                                                                                    | d collation configuration.                                                                                                    |              |
| Global Rules<br>Microsoft Update<br>Product Updates<br>Install Setup Files<br>Install Rules<br>Installation Type<br>Product Key<br>License Terms<br>Setup Role<br>Feature Selection<br>Feature Selection<br>Feature Selection<br>Server Configuration<br>Database Engine Configuration<br>Feature Configuration Rules<br>Ready to Install<br>Installation Progress<br>Complete | Service Accounts         Collation           Database Engine:         SQL_Latin1_General_CP1_CLAS           Latin1-General, case-insensitive, accent-sensitive, kanatype-insensitive, width-insensitive of Unicode Data, SQL Server Sort Order 52 on Code Page 1252 for non-Unicode Data | Customize    |
|                                                                                                    | < Back Next > Cancel                                                                                                    | Help         |

#### Choose Mixed-Mode for the Authentication Mode

| 1                              | S                                  | QL Server 2014 Setup                                    | _ <b>D</b> X                                          |  |  |  |  |  |
|--------------------------------|------------------------------------|---------------------------------------------------------|-------------------------------------------------------|--|--|--|--|--|
| Database Engine Configuration  |                                    |                                                         |                                                       |  |  |  |  |  |
| Specify Database Engine auther | -<br>ntication security mode, a    | administrators and data directories.                    |                                                       |  |  |  |  |  |
|                                |                                    |                                                         |                                                       |  |  |  |  |  |
| Global Rules                   | Server Configuration               | Data Directories FILESTREAM                             |                                                       |  |  |  |  |  |
| Microsoft Update               | Specify the systematic             | instign mode and administrators for the Database Engli  |                                                       |  |  |  |  |  |
| Product Updates                | specify the authent                | cation mode and administrators for the Database Engli   | ie.                                                   |  |  |  |  |  |
| Install Setup Files            | Authentication Mod                 | le                                                      | N                                                     |  |  |  |  |  |
| Installation Type              | <ul> <li>Windows authen</li> </ul> | tication mode                                           | 13                                                    |  |  |  |  |  |
| Product Key                    | Mixed Mode (SQ)                    | L Server authentication and Windows authentication)     |                                                       |  |  |  |  |  |
| License Terms                  | Specify the passwor                | d for the SQL Server system administrator (sa) account. |                                                       |  |  |  |  |  |
| Setup Role                     | Enter password:                    | •••••                                                   |                                                       |  |  |  |  |  |
| Feature Selection              | Confirm password:                  | •••••                                                   |                                                       |  |  |  |  |  |
| Feature Rules                  |                                    |                                                         |                                                       |  |  |  |  |  |
| Server Configuration           | Specify SQL Server a               | dministrators                                           |                                                       |  |  |  |  |  |
| Database Engine Configuration  | SUPP\administrator                 | r (Administrator)                                       | SQL Server administrators<br>have unrestricted access |  |  |  |  |  |
| Feature Configuration Rules    |                                    |                                                         | to the Database Engine.                               |  |  |  |  |  |
| Ready to Install               |                                    |                                                         |                                                       |  |  |  |  |  |
| Installation Progress          |                                    |                                                         |                                                       |  |  |  |  |  |
| Complete                       | Add Current User                   | Add Remove                                              |                                                       |  |  |  |  |  |
|                                |                                    |                                                         |                                                       |  |  |  |  |  |
|                                |                                    | < Back Next >                                           | Cancel Help                                           |  |  |  |  |  |

### Update the SQL Server Service to Log-On as the Service Account

The following should be done on all the Windows Cluster NODEs for each of the SQL Server Service

All the nodes should be configured to run with the same service account.

| à                |                                                                                                    | Services      |           |                  |                        |   | SQL Server                               | (AO)         | Properties (Local Cor | nputer) 🛛 🗙 |
|------------------|----------------------------------------------------------------------------------------------------|---------------|-----------|------------------|------------------------|---|------------------------------------------|--------------|-----------------------|-------------|
| File Action View | Help                                                                                                    |               |           |                  |                        | ſ | General Log On Reco                      | verv         | Dependencies          |             |
| Þ 🔿 📰 🔄 🖪        | ) 🕞 🚺 📷 🕨 🔳 🕕 🕩                                                                                                    |               |           |                  |                        | ľ |                                          |              | o op on a on noise    |             |
| Services (Local) | News                                                                                                    | Description   | Charleson | Charles Trans    | Les Os As              |   | Log on as:                               |              |                       |             |
| Services (Local) | Name                                                                                                    | Eachlas star  | Dunning   | Manual Manual    | Log OT As              |   | <ul> <li>Local System account</li> </ul> | nt           |                       |             |
|                  | Contrary Logon                                                                                                    | Drawides stat | Kunning   | Manual           | Local System           |   | Allow service to i                       | nteract      | with desktop          |             |
|                  | Construction of the second second sec | The startup   | Pupping   | Automatic        | Local Service          |   | This account:                            | SUP          | 'P\oitao              | Browse      |
|                  | Conver                                                                                                    | Supports fil  | Running   | Automatic        | Local System           |   | 0                                        |              |                       |             |
|                  | C Shell Hardware Detection                                                                                                    | Drowides no.  | Running   | Automatic        | Local System           |   | Password:                                | •••          | •••••                 |             |
|                  | Smart Card                                                                                                    | Manager ac    | Kunning   | Disabled         | Local System           |   | Confirm pageword:                        | •••          |                       |             |
|                  | Smart Card Device Enumeration Service                                                                                                    | Creater coft  | Rupping   | Manual (Trig     | Local System           |   | commi passiona.                          |              |                       |             |
|                  | Canad Canad Device Enumeration Service                                                                                                    | Alleurs the s | Kunning   | Manual<br>Manual | Local System           |   |                                          |              |                       |             |
|                  | CMR Witness                                                                                                    | SMP Witnes    |           | Manual (Tria     | Local System           |   |                                          |              |                       |             |
|                  | Child Tran                                                                                                    | Becoives tra  |           | Manual<br>Manual | Local System           |   | 23                                       |              |                       |             |
|                  | Software Brotection                                                                                                    | Enables the   | Pupping   | Automatic (D     | Network Service        |   |                                          |              |                       |             |
|                  | Consola Helper                                                                                                    | Allows adm    | Kunning   | Automatic (D     | Local System           |   |                                          |              |                       |             |
|                  | Special Administration Console Helper                                                                                                    | Verifier pot  |           | Manual (Trig     | Local System           |   |                                          |              |                       |             |
|                  | SOL Full-text Filter Daemon Launcher (AO)                                                                                                    | Service to Ia | Rupping   | Automatic        | NT Septice MSSOLEDLa   |   |                                          |              |                       |             |
|                  | SOL Server (AO)                                                                                                    | Drovider rto  | Rupping   | Automatic        | SLIDD\ oitao           |   |                                          |              |                       |             |
|                  | SOL Server (AG)                                                                                                    | Everyter in   | Running   | Automatic        | NT Service\SOL AgentSA |   |                                          |              |                       |             |
|                  | SOL Server Rowcer                                                                                                    | Provides SO   | Running   | Automatic        | Local System           |   |                                          |              |                       |             |
|                  | C SOI Server VSS Writer                                                                                                    | Provides th   | Running   | Automatic        | Local System           | L |                                          |              |                       | _           |
|                  | C SSDP Discovery                                                                                                    | Discovers n   | Ranning   | Disabled         | Local Service          |   |                                          | l            | OK Cancel             | Apply       |
|                  | C Storage Tiers Management                                                                                                    | Ontimizes t   |           | Manual           | Local System           | - |                                          |              |                       |             |
|                  | and storage ries management                                                                                                    | optimizes the |           | manual           | cocor system           | _ |                                          | $\mathbf{r}$ | OK                    | Cancel      |
|                  | \ Extended \ Standard /                                                                                                    |               |           |                  |                        |   |                                          |              |                       |             |

observe <mark>i</mark>t

### Enable the Always-On feature from the SQL Server Configuration Manager

Open the SQL Server Configuration Manager, select the new SQL Server or new Named-Instance installation and check the 'Enable AlwaysOn Availability Groups', do this on all NODEs of the Windows Cluster.

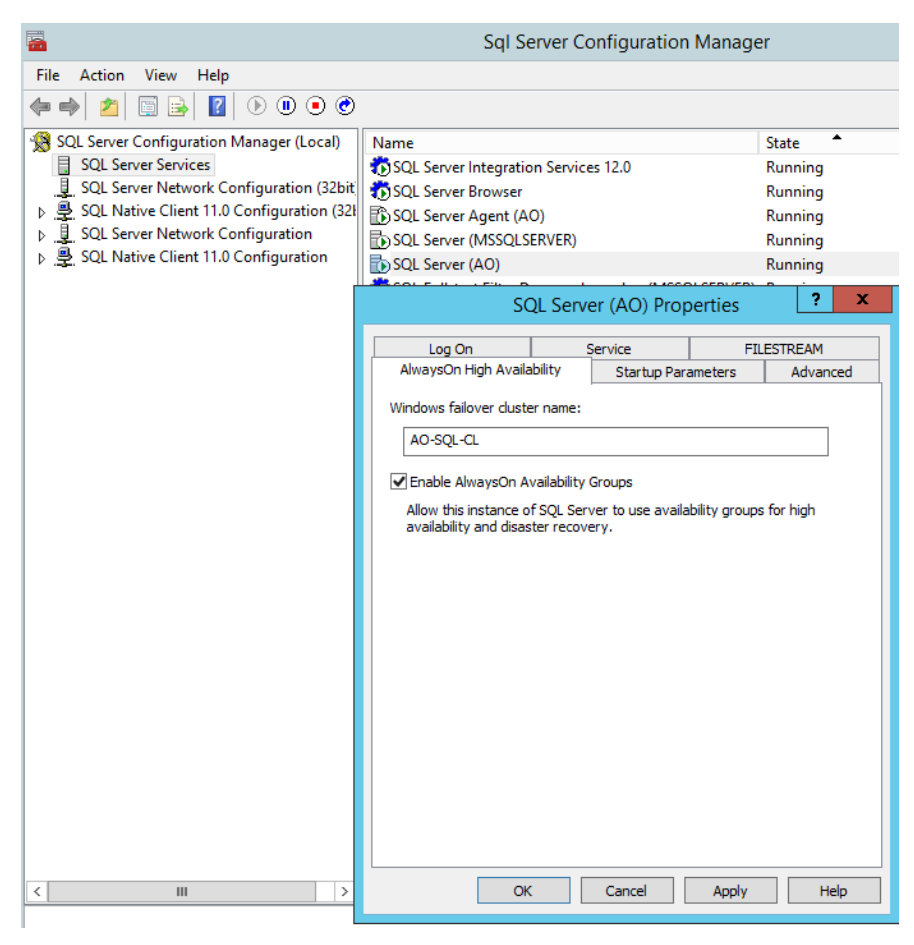

### **Perform Custom Installation of ObserveIT Databases on NODE1**

Please follow the instructions on the document "Perform Custom Installation" under the section "Installing the ObserveIT databases".

This should be done only on NODE1 of the Windows Cluster, the Active NODE.

Later the databases will be replicated to the rest of the NODEs automatically.

### Configure the AlwaysOn Availability Group

Take full backup of ObserveIT's databases, this is a requirement before you can proceed

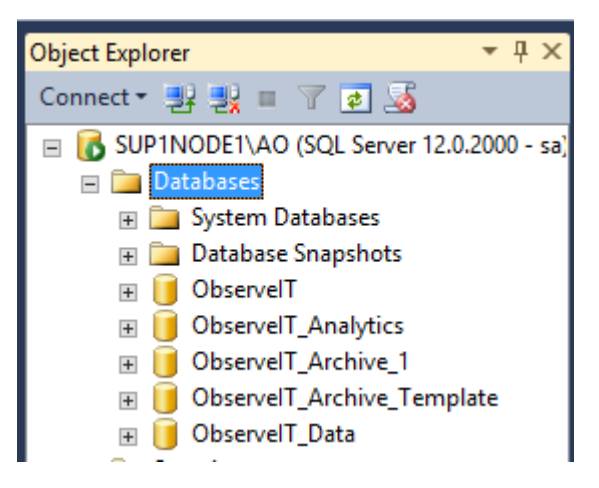

Right-Click and select 'New Availability Group Wizard...'

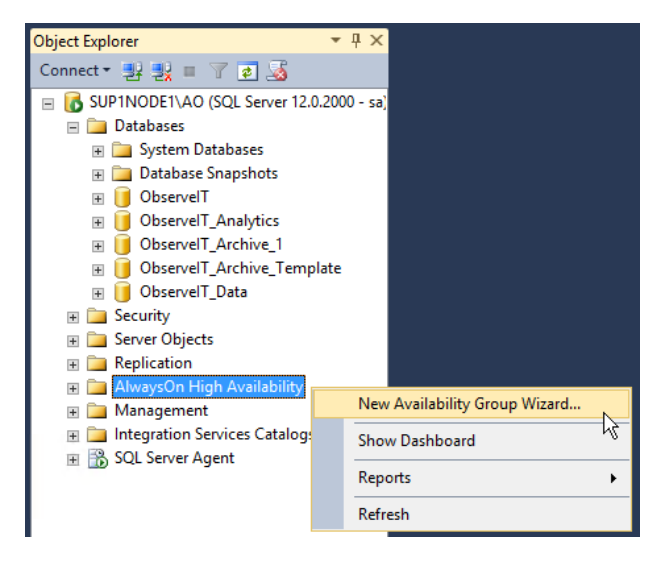

Name the Availability Group

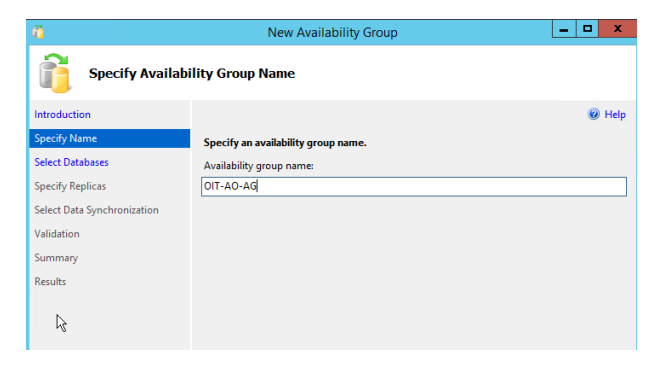

Select the ObserveIT Databases

# observe <u>it</u>

| - <b>1</b>                  | New Availability Group                                     | - 🗆 X    |
|-----------------------------|------------------------------------------------------------|----------|
| Select Database             | 5                                                          |          |
| Introduction                |                                                            | Help     |
| Specify Name                | Select user databases for the availability group.          |          |
| Select Databases            | User databases on this instance of SQL Server:             |          |
| Specify Replicas            | Name 🔺 Size Status                                         |          |
| Select Data Synchronization | ✓ ObservelT 1.3 GB <u>Meets prerequisites</u>              |          |
| Validation                  | ✓ ObservelT_Analytics 1.3 GB <u>Meets prerequisites</u>    |          |
| Validation                  | ✓ ObservelT_Archive_1 1.3 GB <u>Meets prerequisites</u>    |          |
| Summary                     | ✓ ObservelT_Archive_Temp 1.3 GB <u>Meets prerequisites</u> |          |
| Results                     | ✓ ObservelT_Data 1.0 GB <u>Meets prerequisites</u>         |          |
|                             |                                                            |          |
|                             |                                                            |          |
|                             |                                                            |          |
|                             |                                                            |          |
|                             |                                                            |          |
|                             |                                                            |          |
|                             |                                                            |          |
|                             |                                                            |          |
|                             |                                                            |          |
|                             |                                                            |          |
|                             |                                                            | Refresh  |
|                             | < Previous Next                                            | > Cancel |

# observe <u>it</u>

Click 'Add Replica', add the second or more NODEs, Click 'Connect'

| ä                                         |                                      | New Av                                                          | ailabili                                    | ty Group                  |                                    | _                                  | □ X    |
|-------------------------------------------|--------------------------------------|-----------------------------------------------------------------|---------------------------------------------|---------------------------|------------------------------------|------------------------------------|--------|
| Specify Replicas                          |                                      |                                                                 |                                             |                           |                                    |                                    |        |
| Introduction                              |                                      |                                                                 |                                             |                           |                                    |                                    | @ Help |
| Specify Name                              | Specify a                            | n instance o                                                    | f SQL Se                                    | rver to host              | a secondary replic                 | a.                                 |        |
| Select Databases                          | Replicas                             | Endpoints                                                       | Backup                                      | Preferences               | Listener                           |                                    |        |
| Specify Replicas                          | Availabil                            | ity Replicas:                                                   |                                             |                           |                                    |                                    |        |
| Select Data Synchronization<br>Validation | Server li                            | nstance                                                         |                                             | Initial<br>Role           | Automatic<br>Failover (Up to<br>2) | Synchronous<br>Commit (Up to<br>3) | Readal |
| Summary                                   | SUP1NC                               | DE1\AONO                                                        | DE1                                         | Primary                   |                                    |                                    | No     |
| Results                                   |                                      |                                                                 |                                             |                           |                                    |                                    |        |
|                                           | <                                    |                                                                 |                                             |                           |                                    |                                    | >      |
|                                           | Add R                                | eplica                                                          | Add A                                       | zure Replica.             | . Remove Re                        | plica                              |        |
|                                           | Replica<br>This replic<br>(with post | mode: Asyn<br>ca will use asy<br>sible data loss<br>le secondar | chronous<br>nchronou<br>).<br><b>ny:</b> No | commit<br>s-commit availa | ability mode and supp              | ort only forced failov             | er =   |
|                                           |                                      |                                                                 |                                             |                           | < Previous                         | Next >                             | Cancel |
| el                                        | Conne                                | ect to S                                                        | erver                                       |                           |                                    | x                                  |        |

| Microsoft SQL Server 2014      |                        |                   |  |  |  |  |
|--------------------------------|------------------------|-------------------|--|--|--|--|
| Server type:                   | Database Engine        | $\sim$            |  |  |  |  |
| Server name:                   | SUP1NODE2\AO           | $\overline{}$     |  |  |  |  |
| Authentication:                | Windows Authentication | $\overline{}$     |  |  |  |  |
| User name:                     | SUPP\administrator     | $\mathbf{\nabla}$ |  |  |  |  |
| Password:                      |                        |                   |  |  |  |  |
|                                | Remember password      |                   |  |  |  |  |
| Connect Cancel Help Options >> |                        |                   |  |  |  |  |

## observe <mark>it</mark>

Make sure the 'Automatic Failover' are checked and the 'Readable Secondary' are configured to 'Yes', and click 'Listener'

| - ñ                                       | New Av                                                                                                    | ailability Gr                                                                          | oup                                                                                                    |                                    | - 🗆 X         |
|-------------------------------------------|----------------------------------------------------------------------------------------------------|----------------------------------------------------------------------------------------|----------------------------------------------------------------------------------------------------|------------------------------------|---------------|
| Specify Replicas                          | ;                                                                                                    |                                                                                        |                                                                                                    |                                    |               |
| Introduction                              |                                                                                                    |                                                                                        |                                                                                                    |                                    | Help          |
| Specify Name                              | Specify an instance of                                                                                                    | SQL Server to                                                                          | host a secondary                                                                                                    | replica.                           |               |
| Select Databases                          | Replicas Endpoints                                                                                                    | Backup Prefere                                                                         | nces Listener                                                                                                    |                                    |               |
| Spacify Replicas                          | Availability Replicas:                                                                                                    |                                                                                        |                                                                                                    |                                    |               |
| Select Data Synchronization<br>Validation | Server Instance                                                                                                    | Initial<br>Role                                                                        | Automatic<br>Failover (Up to<br>2)                                                                                                    | Synchronous<br>Commit (Up to<br>3) | Readable Seco |
| Summary                                   | SUP1NODE1\AO                                                                                                    | Primary                                                                                | <ul><li>✓</li></ul>                                                                                                    | ✓                                  | Yes           |
| Results                                   | SUP1NODE2\AO                                                                                                    | Secondary                                                                              | <ul> <li>Image: A start of the start of the start of</li></ul> | ✓                                  | Yes           |
|                                           | <                                                                                                    |                                                                                        | Ш                                                                                                    |                                    | >             |
|                                           | Add Replica                                                                                                    | Add Azure Re                                                                           | plica Remo                                                                                                    | ve Replica                         |               |
|                                           | Summary for the repl<br>Replica mode: Synch<br>This replica will use synci<br>and manual failover.<br>Readable secondary<br>In the secondary role, thi | ica hosted by<br>ronous commit wi<br>hronous-commit a<br>: Yes<br>s availability repli | SUP1NODE2\AO<br>th automatic failover<br>availability mode and<br>ca will allow all conne                                                                                                    | support both automa                | tic failover  |
|                                           |                                                                                                    |                                                                                        | < Prev                                                                                                    | rious Next >                       | Cancel        |

Add the Listener: Type the Name, port and click 'Add' to add the IP Address

| <u>10</u>                                                                                                    | Ne                                                                                                    | w Availability Group                                                                                                    | _ 🗆 X  |
|----------------------------------------------------------------------------------------------------|----------------------------------------------------------------------------------------------------|----------------------------------------------------------------------------------------------------|--------|
| Specify Replicas                                                                                                    | 5                                                                                                    |                                                                                                    |        |
| Introduction                                                                                                    |                                                                                                    |                                                                                                    | 🕜 Help |
| Introduction<br>Specify Name<br>Select Databases<br>Select Data Synchronization<br>Validation<br>Summary<br>Results | Specify an instance of SQ<br>Replicas Endpoints Bai<br>Specify your preference for<br>O Do not create an avail<br>You can create the liste<br>© Create an availability of<br>Specify your listener pro-<br>Listener DNS Name:<br>Port:<br>Network Mode:<br>Subnet | L Server to host a secondary replica.  Likup Preferences Listener ran availability group listener that will provide a client connection ability group listener now ner later using the Add Availability Group Listener dialog. proup listener ferences for this availability group.  AO-LISTEN 1433 Static IP IP Address | W Hep  |
|                                                                                                    |                                                                                                    | Add                                                                                                    | Remove |
|                                                                                                    |                                                                                                    |                                                                                                    |        |
|                                                                                                    |                                                                                                    | < Previous Next >                                                                                                    | Cancel |

# observe <u>it</u>

#### Enter the IP Address and click 'OK'

| . <b>Q</b> . |              | Add IP Add | dress |        | _ □  | x |
|--------------|--------------|------------|-------|--------|------|---|
| Subnet       | 10.2.0.0/16  |            |       |        |      | ~ |
| Address      |              |            |       |        |      |   |
| IPv4 Address | 10.2.110.111 |            |       |        |      |   |
| Subnet Mask  | 255.255.0.0  |            |       |        |      |   |
| IPv6 Address |              |            |       |        |      |   |
|              |              |            |       |        |      |   |
|              |              | 2          |       |        |      |   |
|              |              |            |       |        |      |   |
|              |              |            | ОК    | Cancel | Help |   |

#### Click 'Next'

| - <u>n</u>                                           | New Availability Group                                                              |                                                                                                    |        |       | x    |  |
|------------------------------------------------------|-------------------------------------------------------------------------------------|----------------------------------------------------------------------------------------------------|--------|-------|------|--|
| Specify Replicas                                     | 5                                                                                   |                                                                                                    |        |       |      |  |
| Introduction                                         |                                                                                     |                                                                                                    |        | 0     | Help |  |
| Specify Name<br>Select Databases<br>Specify Replicas | Specify an instance of SQ<br>Replicas Endpoints Bac<br>Specify your preference fo   | L Server to host a secondary replica.<br>kup Preferences Listener an availability group listener that will provide a client connection | point: |       |      |  |
| Select Data Synchronization                          | O Do not create an avail                                                            | ability group listener now                                                                                                    |        |       |      |  |
| Validation                                           | You can create the listener later using the Add Availability Group Listener dialog. |                                                                                                    |        |       |      |  |
| Summary                                              | Create an availability group listener                                               |                                                                                                    |        |       |      |  |
| Results                                              | Specify your listener preferences for this availability group.                      |                                                                                                    |        |       |      |  |
|                                                      | Listener DNS Name:                                                                  | AO-LISTEN                                                                                                    |        |       |      |  |
|                                                      | Port:                                                                               | 1433                                                                                                    |        |       |      |  |
|                                                      | Network Mode:                                                                       | Static IP                                                                                                    |        | ~     | -    |  |
|                                                      | Subnet                                                                              | IP Address                                                                                                    |        |       | 1    |  |
|                                                      | 10.2.0.0/16                                                                         | 10.2.110.111                                                                                                    |        |       |      |  |
|                                                      |                                                                                     | Add                                                                                                    | Rem    | ove   |      |  |
|                                                      |                                                                                     | < Previous Net >                                                                                                    |        | Cance | 21   |  |

## observe <mark>it</mark>

#### All validations should 'Success' and press 'Next'

| - <u>10</u>                 | New Availability Group                                                                          | . 🗆 X            |
|-----------------------------|-------------------------------------------------------------------------------------------------|------------------|
| Validation                  |                                                                                                 |                  |
| Introduction                |                                                                                                 | Help             |
| Specify Name                | Results of availability group validation.                                                       |                  |
| Select Databases            | Name                                                                                            | Result           |
| Specify Replicas            | Checking whether the endpoint is encrypted using a compatible algorithm                         | Success          |
| Select Data Sunchronization | Checking shared network location                                                                | Success          |
| Select Data Synchronization | Checking for free disk space on the server instance that hosts secondary replica SUP1NODE2      | Success          |
| Validation                  | Checking if the selected databases already exist on the server instance that hosts secondary r  | . <u>Success</u> |
| Summary                     | Checking for compatibility of the database file locations on the server instance that hosts sec | <u>Success</u>   |
| Results                     | Checking for the existence of the database files on the server instance that hosts secondary r  | Success          |
|                             | Checking the listener configuration                                                             | Success          |
|                             | Checking the availability mode compatibility between the primary and secondary replicas         | Success          |
|                             |                                                                                                 |                  |
|                             | Re-ru                                                                                           | n Validation     |
|                             | < Previous Next >                                                                               | Cancel           |

#### Click 'Finish'

| - <b>1</b>                                      | New Availability Group                                                                                                    | _ <b>D</b> X |
|-------------------------------------------------|----------------------------------------------------------------------------------------------------|--------------|
| Summary                                         |                                                                                                    |              |
| Introduction                                    |                                                                                                    | 🕜 Help       |
| Specify Name                                    | Verify the choices made in this wizard.                                                                                                    |              |
| Select Databases                                | Click Finish to perform the following actions:                                                                                                    |              |
| Specify Replicas<br>Select Data Synchronization | Availability Group: OIT-AO-AG                                                                                                    | ^            |
| Validation                                      | Availability Group Listener: AO-LISTEN     Automated backup preference: Secondary                                                                                                    |              |
| Summary                                         | - Databases                                                                                                    |              |
| Results                                         | ObservelT (Ans) Vice (13 GB)     ObservelT Anshvice (13 GB)     ObservelT Anshvice (13 GB)     ObservelT Data (10 GB)     ObservelT Data (10 GB)     Initial data synchronization: Full     Backup location: \SUPINODE \NOE     Replica     Replica mode Synchronous commit with automatic failover     Replica mode Synchronous commit with automatic failover     Repli |              |
|                                                 |                                                                                                    | ~            |
|                                                 |                                                                                                    | Script 🔻     |
|                                                 | < Previous Finish                                                                                                    | Cancel       |

## observe <mark>it</mark>

### Summary, this is how it should look with all components

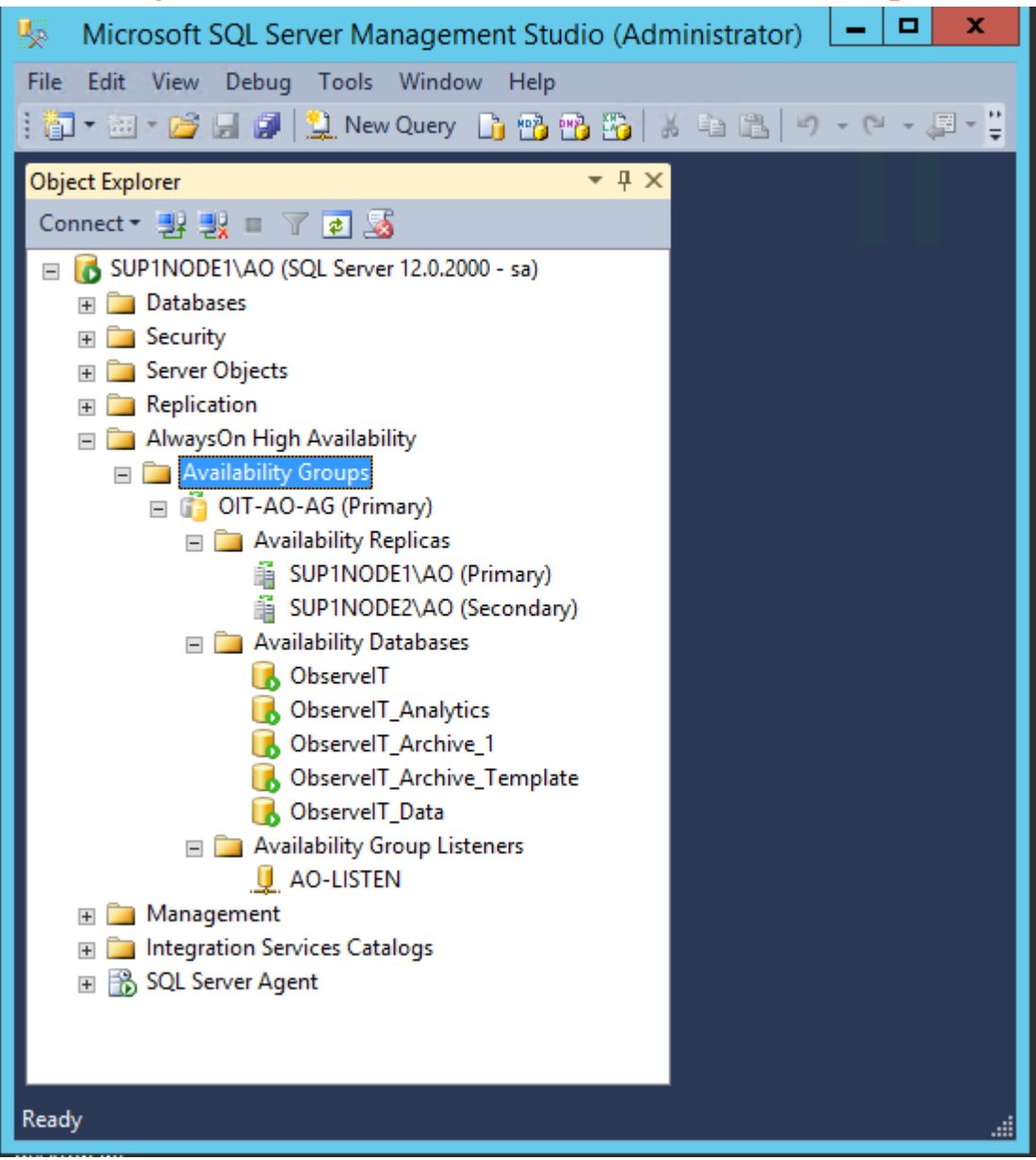

### **ObserveIT components installation**

Continue the installation following the 'Perform Custom Installation' document.

You will need to use:

For the database the AG-Listener DNS Name.

For the Application Server(s) use the Load-Balancer NODE name.